# YARA Appendix – Radios, Laptops and Software

Note: This checklist is for operators who have had familiarization training with the radio/software or who have read or watched the reference materials.

## Checklist

- 1. Using a transceiver without digital programs or panadapter
  - $\hfill\square$  The antenna outside is connected to outside coax port
  - □ Coax jumper cable is connected between the inside coax port and the radio
  - □ On TS-590S, jumper cable is connected to antenna 1
  - □ Radio power cable is connected to Anderson power distribution box
  - □ The radio is turned on and appropriate settings are selected: Mode (CW, SSB, et)
  - □ The appropriate power setting for mode is selected
  - □ Other settings are made as required (filters, noise blanker, AGC, etc.) see the manuals in the references on the website
- 2. Using a digital program (Winlink or WSJT-X.)
  - $\hfill\square$  The CAT/USB cable is connected between the transceiver and the laptop
  - □ For the ft-890, the audio cable is connected between the transceiver and the laptop. The ts-590S does not require an audio cable.
  - □ The laptop and radio power are turned on
  - □ The device manager on the laptop is selected to determine which com port the laptop is using with the radio.
  - □ Only one digital program is booted up (only one digital program can be used at a time).
  - □ The program settings dialog box is opened, and the correct settings are made for the radio (com port, speed, etc.) see sample screenshots
  - □ The audio settings dialog box is opened, and the correct audio source is selected e.g. CODEC # see sample screen shots
  - □ The TS-590S menu #63 (audio input line) is set to "USB", not "ACC2"
  - □ The frequency on the radio and program will be the same and move in unison when changed by the radio or software.
  - □ The correct power setting is selected (digital modes generally use a lower setting than CW and SSB check the references and manuals)
- 3. Using a digital program (one of the fldigi modes CW, RTTY, PSK)
  - $\hfill\square$  The CAT/USB cable is connected between the transceiver and the laptop
  - □ For the ft-890, the audio cable is connected between the transceiver and the laptop. The ts-590S does not require an audio cable.
  - □ The laptop and radio power are turned on
  - □ The device manager on the laptop is selected to determine which com port and the correct audio source (CODEC #) the laptop is using with the radio.
  - □ The TS-590S menu #63 (audio input line) is set to "USB", not "ACC2"
  - □ Flrig is booted up (interface between the transceiver and Fldigi)

- □ The radio configuration window is opened and correct settings for the radio and the audio source are selected
- □ Flrig is initialized
- □ The frequency and controls on the radio and software will work in unison when changed by the radio or flrig
- □ Fldigi is booted up and one of the modes is selected (CW, RTTY, PSK, etc.)
- Other settings in fldigi are selected as required (macros, levels, and other features) study the help manual for familiarization
- □ The correct power setting is selected (digital modes generally use a lower setting than CW and SSB checked the references and manuals)
- 4. SDR Console (padapater/waterfall) A RTL-SDR dongle is provided, but other SDR receivers can be used
  - □ The SDR Console with work with CW, SSB, AM, and FM broadcast modes, but not with other digital programs. However, the other programs don't require a panadapter because they each have their own visual interface for the transceiver.
  - □ If the operator has not set up the SDR panadapter before, it is recommended that they watch the video showing how to set one up.
  - □ The CAT/USB cable is connected between the transceiver and the laptop, using a USB hub (if the laptop does not have enough spare USB ports)
  - □ For the ft-890, the audio cable is connected between the transceiver and the laptop. The ts-590S does not require an audio cable.
  - □ The antenna jumper coax is connected to the MFJ 1708 SDR switch
  - □ One short coax jumper cable is connected between the transceiver and the MFJ 1708 SDR switch.
  - □ The other short coax jumper cable is connected SDR receiver and the MFJ 1708 SDR switch. The coax cable is connected to the SDR receiver through SMA adapter or SMA cable.
  - □ SDR switch control cable is connected between the SDR switch and appropriate port on the radio check the radio operating manual.
  - □ The accessory power cable is connected between the SDR switch and power distribution box. A red light should go on.
  - □ The SDR receiver (dongle) is connected to the to the laptop USB port or through the USB hub.
  - □ The device manager on the laptop is selected to determine which com port and the correct audio source (CODEC #) the laptop is using with the radio.
  - □ OmniRig is booted up and the correct settings made. See screen shot example. The frequency displayed in OmniRig will be the same as shown on the transceiver.
  - □ SDR Console is booted up and the correct SDR receiver selected on start-up (RTL-SDR)
  - □ The various settings on SDR Console are available in the menu bar at the top of the program viewing area. The operator should become familiar with these options and select the correct ones to make the SDR Console work optimally with the transceiver. see resources and videos
  - □ The SDR Console program and transceiver will be synchronized and work in unison when the controls on the radio or the program are used.
  - □ When adjusted properly, the waterfall will display all the RF activity and other information on the screen.

- 5. N1MM Logging Program
  - □ The N1MM Logging Program can be used standalone or interfaced with digital programs like WSJT-X and needs to be set up for this
  - □ The operator can customize the program for Field Day, contests, and just logging contacts.
  - □ If the operator is not familiar with M1MM they can read the reference materials or watch the videos

WSJT-X – Sample setting with TS-590s

| Settings                                                                         | ? ×                                                         |
|----------------------------------------------------------------------------------|-------------------------------------------------------------|
| General Radio Audio Tx Macros                                                    | Reporting Frequencies Colors Advanced                       |
| Rig: Kenwood TS-590S                                                             | ✓ Poll Interval: 1 s                                        |
| CAT Control                                                                      | PTT Method                                                  |
| Serial Port: COM9                                                                |                                                             |
| Serial Port Parameters                                                           | ● CAT ○ RTS                                                 |
| Baud Rate: 115200 V                                                              | Port: COM9                                                  |
|                                                                                  | Transmit Audio Source                                       |
| Data Bits                                                                        | Rear/Data     Front/Mic                                     |
| Default O Seven O Eight                                                          | Mode                                                        |
| Stop Bits                                                                        | None USB  Data/Pkt                                          |
| Default One Two                                                                  |                                                             |
| Handshake                                                                        | Split Operation                                             |
| Default     None                                                                 | ○ None ○ Rig ● Fake It                                      |
| ○ XON/XOFF ○ Hardware                                                            |                                                             |
| Force Control Lines                                                              | Test CAT                                                    |
| DTR: High $\lor$ RTS: $\lor$                                                     | Test CAT                                                    |
|                                                                                  |                                                             |
|                                                                                  |                                                             |
|                                                                                  |                                                             |
|                                                                                  | OK Cancel                                                   |
| 0                                                                                |                                                             |
| ₩SJT-X - Wide Graph           ☑ controls         500           1000         1500 |                                                             |
| 15:47:15 40m                                                                     | 7 ×                                                         |
| 15:47:00 40m General                                                             | Radio Audio Tx Macros Reporting Frequencies Colors Advanced |
| 15:40:45: 40m                                                                    | icrophone (6- USB Audio CODEC )                             |
| File Configurations View Mode<br>Ba                                              | peakers (6- USB Audio CODEC ) V Mono V                      |
| UTC dB DT Freq                                                                   | ory C:/Users/CFSY/AppData/Local/WSJT-X/save Select          |
| Bins/Pb<br>154645 -11 -0.6 1567<br>5plit 2<br>154645 -15 0.4 2214 Azel Directo   | ny                                                          |
| 154645 -14 0.3 2903<br>154645 -11 0.3 2518<br>154645 -10 0.1 535                 | ://users/CFSY/AppData/Loca//WSJT-X Select                   |
| 154700 2 0.5 1482 -Remember<br>154700 6 0.5 272<br>154700 6 0.6 272              | power settings by band                                      |
| 154700 -17 0.3 1994<br>154700 -18 0.4 2048                                       |                                                             |
| 154715 8 0.3 609<br>154715 -11 0.3 2903<br>154715 -16 -0.6 1568                  | ~                                                           |
| CQ only Log QSO                                                                  | Menus                                                       |
| 40m S 7.074                                                                      | low Pvr                                                     |
| 80 FT8 VY1MB                                                                     | ×1<br>×2                                                    |
| 60<br>-40 FT4<br>Lookup                                                          | X 3 -<br>OK Cancel X 4 -                                    |
|                                                                                  |                                                             |
| 65 dB JT65 15:47:29                                                              |                                                             |

## Winlink – Sample setting for TS-590S with VARA software mode

| 🗱 Vara HF Winlink Session - VY1MCU                                                                                                    | - 🗆 🗙                                                                                                    |
|----------------------------------------------------------------------------------------------------|----------------------------------------------------------------------------------------------------|
| Exit Settings Switch to Peer-to-Peer Channel Selection Map<br>VE7RBH Center Freq. (kHz): 7064.500 Dial Fr                                                                                                    | Forecast         Rest chan         Next chan         Start         Ston         Abort           W Vara HF Winlink Settings         X         X         X         X         X                     |
| Favorites: • Select Ad                                                                                                    | Radio Selection                                                                                                    |
| Channel Free In: 0/0 Out: 0/0 BPM: 0/0 Disconnected                                                                                                    | Select Radio Model Kenwood TS-590S V Antenna Selection Default V                                                                                                    |
| *** Launching VARA TNC<br>*** Successfully connected to VARA TNC.<br>*** Vara signal bandwidth is 2300 Hz.<br>*** Using Kenwood TS-590S, COM9, 115200 baud<br>*** Ready<br>*** This is a registered version of Vara TNC that can operate at full speed. | Icom Address 00 USB () USB USB Digital FM () Use Internal Tuner<br>Codan login and optional password:<br>Radio Control Port<br>Serial Port to Use COM9 V Baud 115200 V Enable RTS Enable DTR TTL |
|                                                                                                    | PTT Port (Optional)<br>Serial Port to Use Kenwood TS-590S V Baud 9600 Charles Enable RTS Finable DTR<br>Update Close                                                                             |
|                                                                                                    | 3:02 a.m.                                                                                                    |
|                                                                                                    | ~                                                                                                    |

## Winlink – Sample setting for VARA with "sound card" e.g. 6-USB Audio CODEC

| VARA HF v4.6.4 VY1MCU | J SoundCard X                                  |
|-----------------------|------------------------------------------------|
| ettings View Log* Mor | itor Help Device Input                         |
| 1.0                   | Microphone (6- USB Audio CODEC                 |
| 0.8                   | Device Output                                  |
|                       | Spoolkara (6-LISB Audia CODEC)                 |
| g 0.6                 |                                                |
| 0.4                   | Drive level:                                   |
| 0.2                   |                                                |
| 0.0                   | Press Tune and set the Drive Level for ALC=1/3 |
|                       |                                                |
| VU                    |                                                |
| Audio Input: -79 dBFS |                                                |
|                       |                                                |
|                       | S <u>1 3 5 7 9 +20 +40 +60</u> dB              |
|                       | Po 0 25 50 100%                                |
|                       |                                                |
| RX Disconnected       |                                                |
| SDR-RADIO.com         | SwR JE 2 2E TEMP                               |
| 📥 OneDrive - Person   |                                                |
| 🧢 This PC             |                                                |
| 3D Objects            | Class                                          |
| Desktop               | Close                                          |
| Documents             |                                                |

| Image: Section Section Content of Content of C | n Map Forecast Best chan. Next chan. <b>Start</b> Stop Abort<br>Dial Freq. (kHz): Bearing: Quality:                                                                                                    |                                                                          |
|----------------------------------------------------------------------------------------------------|----------------------------------------------------------------------------------------------------|--------------------------------------------------------------------------|
| Favorites: • Sele                                                                                                    | S Ardop Winlink Settings                                                                                                    |                                                                          |
| Channel Free In: 0/0 Out: 0/0 BPM: 0/0 Disconnected *** ARDOP Winlink session *** Using Kenwood TS-590S, COM9, 115200 baud *** Wating for TNC to initialize *** Ready to start calling.                                                                                                    | Radio Selection         Select Radio Model       Kenwood TS-590S       Antenna Selection       Default       Image: Constraint of the selection         Icom Address       00       USB       USB Digital       FM       Use Internal Tuner         Icom Address       00       USB       USB Digital       FM       Use Internal Tuner         Icom Address       00       USB       USB Digital       FM       Use Internal Tuner         Icom Address       00       USB       USB Digital       FM       Use Internal Tuner         Icom Address       00       USB       USB Digital       FM       Use Internal Tuner         Radio Control Port       Serial Port to Use       COM9       Baud       115200       Enable RTS       Enable DTR       TTL         PTT Port (Optional)       Serial Port to Use       Kenwood TS-590S       Baud       9600       Enable RTS       Enable DTR       Imable DTR         Update       Close       Close       Imable DTR       Imable DTR       Imable DTR       Imable DTR       Imable DTR       Imable DTR       Imable DTR       Imable DTR       Imable DTR       Imable DTR       Imable DTR       Imable DTR       Imable DTR       Imable DTR       Imable DTR       Imable DTR       Imable DTR       < | Sc<br>)5 a.r<br>)3 a.r<br>)3 a.r<br>)1 a.r<br>35 a.r<br>33 a.r<br>)2 a.r |
| Giobal Folders                                                                                                    |                                                                                                    | Nov 2<br>Nov 2<br>Nov 2                                                  |

## Winlink – Sample setting for TS-590S with ARDOP software mode

## Winlink – Sample setting for ARDOP with "sound card" e.g. 6-USB Audio CODEC

| ARDOP_Win Virtual                                                                                                    | INC Ver: 1.0.2.5                                                                                                    | ☆ 🛛 💿 🍝 🌽                                       |
|----------------------------------------------------------------------------------------------------|----------------------------------------------------------------------------------------------------|-------------------------------------------------|
| Ardop Winlink Session - VY1MCU File Graphics                                                                                                  | Send Abort Logs Help                                                                                                    | - 🗆 X                                           |
| Exit Settings Switch to Peer-to-Pe                                                                                                    | Rcv Level: Offset: DIS                                                                                                    | С                                               |
| Center Freq. (kl-                                                                                                    | ARDOP Win TNC Setup                                                                                                    |                                                 |
| Favorites:                                                                                                    | Host Interface                                                                                                    |                                                 |
| Channel Free In: 0/0 Out: 0/0 BPM: 0<br>Quality: -12                                                                                          | Incese host interface parameters are normally set in the command<br>line when the Host launches the ARDOP Win TNC.                                                                                                    | ble Secure Login Password:                      |
| *** ARDOP Winlink session<br>*** Uaing Kenwood TS-5905, COM9, 115200 baud<br>*** Waiting for TNC to initialize<br>*** Ready to start calling. | Image: Constraint of the second second se | TCPIP Port#: 8200                               |
|                                                                                                    | C BlueTooth Pairing:                                                                                                    |                                                 |
|                                                                                                    | TNC Parameters<br>Most of these TNC parameters are normally set by the host program<br>but may be viewed/initialized here for development and testing.                                                                                                    | Call Sign: VY1MCU                               |
|                                                                                                    | Graphics Options Sound Card (                                                                                                    | apture Device:                                  |
|                                                                                                    | Start TNC Minimized  Waterfall Microphone                                                                                                    | 6- USB Audio CODEC )                            |
|                                                                                                    | Enable TNC debug logging Spectrum<br>Enable Command Trace C Disable Sound Card F                                                                                                    | layback Device:                                 |
|                                                                                                    | Accumulate Stats Speakers (6-                                                                                                    | USB Audio CODEC )                               |
|                                                                                                    | FEC Frame Type: 4PSK.500.100   FEC Repeats: 2                                                                                                    | FECId Protocol Mode: ARQ -                      |
| Global Folders                                                                                                    | ARQ Bandwidth: 2000MAX   ARQ Connect Request F                                                                                                    | epeats: 5 + ARQ Timeout (sec): 60 +             |
|                                                                                                    | Drive Level: (0-100)         Squelch(1=10)         BusyDet(1=10)         Tuning Range           90         +         5         +         5         +         100         +                                                                                                    | +/- Hz Leader Length (ms): Trailer Length (ms): |
|                                                                                                    | Enable Optional TNC Radio Control                                                                                                    | loading                                         |
|                                                                                                    |                                                                                                    | Abandon edits/Close Save to ini File            |
|                                                                                                    |                                                                                                    |                                                 |

**OmniRig** – Sample settings for the TS-590 and com port #3

|                                                                                                    |                          | 🖣 🕼 Omni-Rig Client        | - 🗆                          |
|----------------------------------------------------------------------------------------------------|--------------------------|----------------------------|------------------------------|
| Device Manager                                                                                                    |                          | Dialog VISIBLE Open Dialog | Custom command  • Text  •    |
| lie Action View Help                                                                                                    |                          | Rig type: TS-590           |                              |
| • 🔿 📧 🛛 🖬 💭                                                                                                    |                          | Status: On-line            | Reply: Len 0 🜩 End :         |
| <ul> <li>Human Interface Devices</li> </ul>                                                                                                    |                          | Parameters                 | Events                       |
| 🐺 HID-compliant consumer control device                                                                                                    | Omni Rig Cattings        |                            | Parameters changed: 00000004 |
| 🐺 HID-compliant wireless radio controls                                                                                                    | Omni-Rig Settings X      | FREQ -                     | Parameters changed: 00000002 |
| 🙀 USB Input Device                                                                                                    | RIG 1 RIG 2 About        | ■ 7051960 🚖 Set            | Parameters changed: 00000004 |
| USB Input Device                                                                                                    |                          | FREDA                      | Parameters changed: 00000002 |
| >  IDE ATA/ATAPI controllers                                                                                                    | Rig type TS-590 -        |                            | Parameters changed: 00000004 |
| Keyboards                                                                                                    |                          | ■ 7051960 - Set            | Parameters changed: 00000002 |
| Miss and other pointing devices                                                                                                    | Port COM 9 💌             | FREQB                      | Parameters changed: 00000004 |
| Mice and other pointing devices                                                                                                    |                          | ■ 14000000 ▲ Set           | Parameters changed: 00000002 |
| Monitors                                                                                                    | Baud rate 115200         |                            | Parameters changed: 00000002 |
| > 🚅 Network adapters                                                                                                    | Data kita                | PITCH                      | Parameters changed: 00000004 |
| <ul> <li>Version 100 - Version 100 - Version 1000 - Version 100 - Version 100 - Version 100 - Version 100 - Ve</li></ul> | Data bits   0            | □ 702 🖹 Set                | Parameters changed: 00000002 |
| 🙀 Bulk-In, Interface                                                                                                    | Parity None 🔻            |                            | Parameters changed: 00000004 |
| 🕅 PCI Serial Port                                                                                                    |                          | RITOFFSET                  | Parameters changed: 00000002 |
| Unknown device                                                                                                    | Stop bits 1              | 🔳 🛛 🜩 Set                  | Parameters changed: 00000004 |
|                                                                                                    |                          |                            | Parameters changed: 00000002 |
|                                                                                                    | RTS High 💌               | RITO Set                   | Parameters changed: 00000004 |
| Silicon Labs CP210X USB to UART Bridge (COM9)                                                                                                    | DTR USA                  |                            | Parameters changed: 00000004 |
| > 🖻 Print queues                                                                                                    |                          | VFOAA Set                  | Parameters changed: 00000002 |
| > D Processors                                                                                                    | Pollint.ms 500 🚖         | <b>—</b>                   | Parameters changed: 00000004 |
| If Security devices                                                                                                    |                          | VFDAB Set                  | Parameters changed: 00000002 |
| > 📕 Smart card readers                                                                                                    | Timeout, ms 4000 🗢       | - vrona                    | Parameters changed: 00000004 |
| Software components                                                                                                    |                          | VFUBA Set                  | Parameters changed: 00000002 |
| Software devices                                                                                                    |                          |                            | Parameters changed: 00000004 |
| Grand wide and another trailing                                                                                                    | <u>UK</u> <u>C</u> ancel | VFUBB Set                  | Parameters changed: 00000002 |
| Sound, video and game controllers                                                                                                    | ·                        | D 1/504 Set                | Parameters changed: 00000002 |
| > Storage controllers                                                                                                    |                          | L VFUA                     | Parameters changed: 00000004 |
| > 🚛 System devices                                                                                                    |                          | VEOB Set                   |                              |
|                                                                                                    |                          |                            | 4                            |

**Console SDR** – Showing initial start up and selection of RTL-SDR dongle

|                                                                                                    | SDR Console v3.2                          | X              |
|----------------------------------------------------------------------------------------------------|-------------------------------------------|----------------|
| Home View Receive Rec/Playback Favourites Memories Tools Help                                                                                                    | la la la la la la la la la la la la la l  | 🖯 Style 🔹 🔅    |
| Image: Select Radio         Said         Image: Select Radio         Receivers         Auto-mute         Noise Blanke           Radio         Said         Start         Stop         Frequency         Previous History         Aways         Child Screenshot On Ip Instance         Previous History         Child Screenshot On Ip Instance         Context         Lock         Auto-mute         Noise Blanke         Enable         Enable         Enable         Enable         Options         Options         Options         Options         Options         Options         Context         Lock         Wideband DSP         Videband DSP         Noise Blanke         Lock         Videband DSP         Definition         Lock         Videband DSP         Lock         Videband DSP         Lock         Videband DSP         Lock         Videband DSP         Lock         Videband DSP         Lock         Videband DSP         Lock         Lock         L | r:<br>PayPal .<br>Donate                  |                |
|                                                                                                    |                                           | +35 Auto       |
| RX 1 100 - 2900 H ^ +30 / • L L / • 000 100 - 2900 Hz                                                                                                    |                                           | +30<br>+25     |
| 0.007.117.000 +15 S = 5.7.9 +20 dB                                                                                                    |                                           | +20<br>+15 -10 |
| $\begin{array}{c} +10 \\ +5 \\ +5 \\ +5 \\ +1 \\ +1 \\ +1 \\ +1 \\ +1$                                                                                                    |                                           | +10<br>+5      |
|                                                                                                    |                                           | S9<br>S8       |
| S7 S6 S0 Name Model                                                                                                    | Frequency Serial Address                  | S7 .30<br>S6   |
| SS RTL Dongle USB - R820T RTL Dongle USB - R820T RTL Dongle USB - S4                                                                                                    | R820T 50 - 2000 MHz 00000001 Realtek::RTL | SS -40         |
| -20 53                                                                                                    |                                           | S3             |
| 52 S1 S1                                                                                                    |                                           | - S1           |
| -5 dB                                                                                                    |                                           | -5 dB          |
| -4010 GB                                                                                                    |                                           | -10 dB         |
| IF Display                                                                                                    | > 7.140 7.160 7.180                       |                |
| External Radio Bandwidth: 2 MHz V                                                                                                    |                                           | -80            |
| rack Refresh ?                                                                                                    |                                           | -90            |
| ▶ Start                                                                                                    | Definitions                               | -100           |
|                                                                                                    |                                           |                |
|                                                                                                    |                                           |                |
| Druwer Off                                                                                                    |                                           | -120           |
| Mode ^                                                                                                    |                                           |                |
| ···· Step ≡ AM 22 Nov                                                                                                    |                                           |                |
| SAM CW-U BC-FM 07:24:08 2022                                                                                                    | Freq: 7.1 mmz<br>Span: ±100 kHz           |                |
| N-FM W-FM LSB                                                                                                    |                                           | -150           |
| USB Wide-U C.950 7.000 7.050                                                                                                    | 7.100 7.150 7.200 7.250 📾 x2              | • ••           |
| Ready                                                                                                    | CPU: 4.8% Audio:                          | : Oms          |

Console SDR – showing a few settings options on the top menus and side bar: linking to TS-590S, in HF Quadrature mode, and memories – frequencies for FM broadcast stations and popular HF nets.

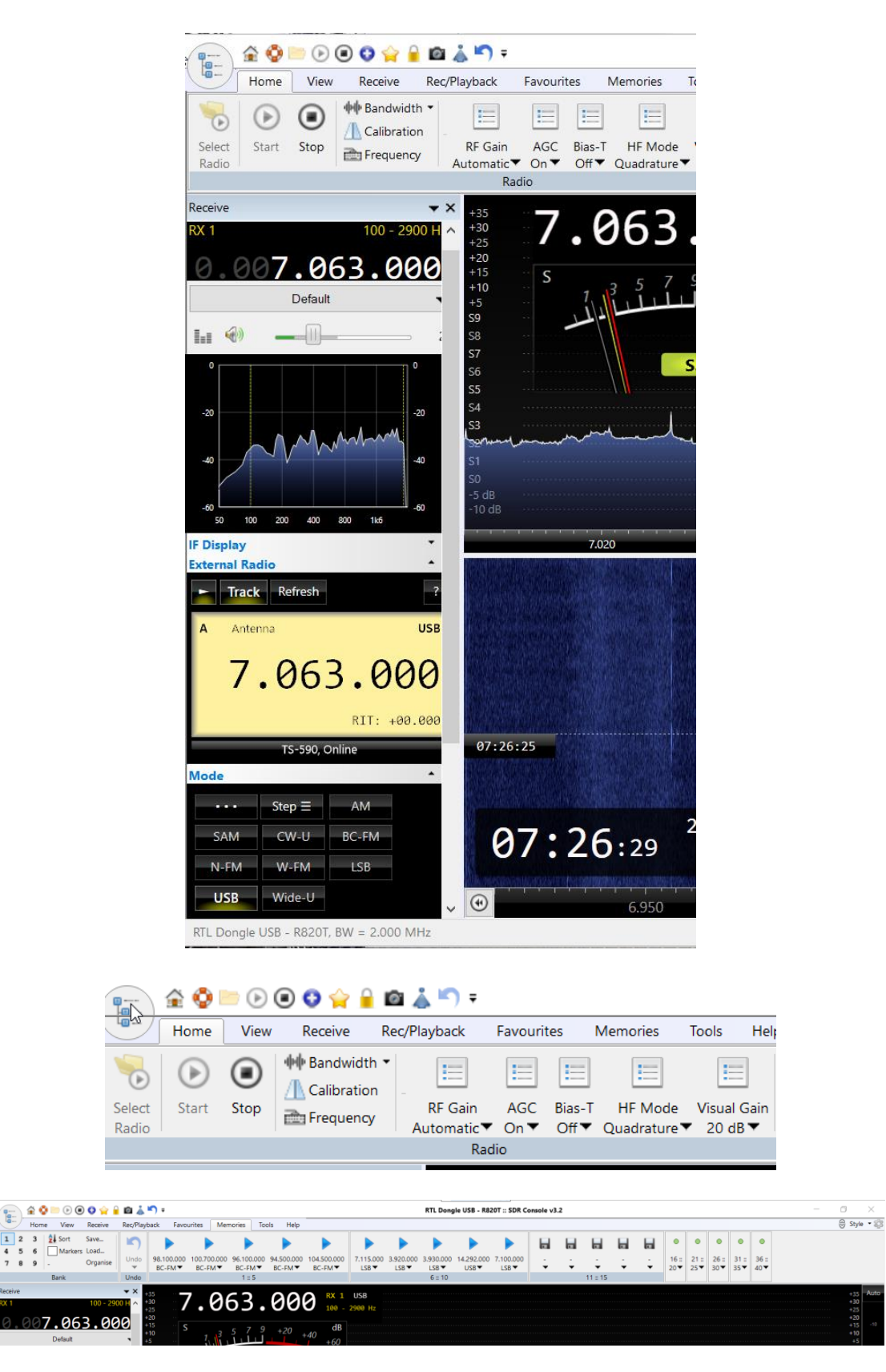

1 2 3